|                                                                                                    | 予約の                                                                                                    | 約は<br>操作<br>約サ                                                                                                   | 簡単<br>を行<br>イト                                                                    | <u>4</u> で<br>「つ」                                                                                                    | す!」<br>てく)<br>https                                                                                                    | 以下のし<br>ださい。<br>s://cou                     | JRLを<br>bic.co          | :開き<br>om/ | ます。(<br>′english                                                                                                    | 1)~④<br>plaza                                                                                                    |                                                                                                    |                                                                                                    |                  |
|----------------------------------------------------------------------------------------------------|----------------------------------------------------------------------------------------------------|----------------------------------------------------------------------------------------------------|-----------------------------------------------------------------------------------|----------------------------------------------------------------------------------------------------|----------------------------------------------------------------------------------------------------|---------------------------------------------|-------------------------|------------|----------------------------------------------------------------------------------------------------|----------------------------------------------------------------------------------------------------|----------------------------------------------------------------------------------------------------|----------------------------------------------------------------------------------------------------|------------------|
| ) <mark>ま</mark>                                                                                                    | <mark>ず、ご希</mark>                                                                                                    | 望の                                                                                                    | レッフ                                                                               | マンな                                                                                                    | を選択                                                                                                    | <mark>します</mark>                            |                         |            |                                                                                                    | ~ <                                                                                                    |                                                                                                    | Di                                                                                                    |                  |
| •II docom                                                                                                    | e coubic                                                                                                    | a.com                                                                                                    | 92%                                                                               |                                                                                                    |                                                                                                    |                                             |                         |            | ~                                                                                                    |                                                                                                    |                                                                                                    |                                                                                                    |                  |
| Plaza                                                                                                    | 神戸学阮大学 E<br>Plaza(い~ぷら                                                                                                    | ngiisn<br>5)                                                                                                    | 0 9                                                                               | Ē                                                                                                    | 23                                                                                                    | GEIZ.                                       | <u></u>                 |            |                                                                                                    |                                                                                                    |                                                                                                    | -1                                                                                                    | 8                |
| E e e                                                                                                    | 11 7-10<br>7-10                                                                                                    |                                                                                                    | カレンダー                                                                             | Ċ                                                                                                    | j۵,                                                                                                    | 2 <b>5</b> 6 (                              | Q                       | R⊐— <br>ァ  | ドからも予約<br>クセスできる                                                                                                    | りサイトに<br>ます                                                                                                    |                                                                                                    |                                                                                                    |                  |
| 予約1                                                                                                    | +-ビス                                                                                                    | · (******) ***                                                                                                   |                                                                                   |                                                                                                    |                                                                                                    |                                             |                         |            |                                                                                                    |                                                                                                    |                                                                                                    |                                                                                                    |                  |
|                                                                                                    | イランドキャ                                                                                                    | アンパス                                                                                                    |                                                                                   |                                                                                                    |                                                                                                    |                                             |                         |            |                                                                                                    |                                                                                                    |                                                                                                    |                                                                                                    |                  |
| 外国<br>名ま<br>また<br>1                                                                                                    | 人講師と1対1、または<br>で一緒に英会話が楽し<br>希望すれば自分の興味<br>予約梁句中                                                                                                    | はお友達同士て<br>めます。<br>のある内容や                                                                                        | も最大3<br>レベル…                                                                      |                                                                                                    |                                                                                                    |                                             | ×=₋−₹                   | をクリックが表示   | クするとレッス<br>示されます                                                                                                    | (ン内容                                                                                                    | >                                                                                                    |                                                                                                    |                  |
| Q                                                                                                    |                                                                                                    |                                                                                                    | $\heartsuit$                                                                      |                                                                                                    |                                                                                                    |                                             |                         |            |                                                                                                    |                                                                                                    |                                                                                                    |                                                                                                    |                  |
| 10.2                                                                                                    | 5 <b>*</b> y h ?                                                                                                    | -W0                                                                                                    | お気に入り                                                                             |                                                                                                    |                                                                                                    |                                             |                         |            |                                                                                                    |                                                                                                    |                                                                                                    |                                                                                                    |                  |
| רי<br>סיי                                                                                                    | 予約・ス<br><mark>リック、</mark>                                                                                                    | ケジニ<br>希望(                                                                                                    | ュール<br>D日時                                                                        | ノ」<br>「<br>を<br>遅                                                                                                    | <mark>→「+E</mark><br>髪択しる                                                                                                    | 日時追加」<br>ます。                                | <mark>を</mark> (        | 3          |                                                                                                    |                                                                                                    |                                                                                                    |                                                                                                    |                  |
| シ <mark>ク</mark><br>※モ<br>日(                                                                                                    | <b>予約・ス</b><br>リック、<br>予約可能選<br>が表示さ                                                                                                    | ケジニ<br>希望の<br>日の<br>お<br>れま<br>す<br>そ                                                                            | ュール<br>D日時<br>み赤い<br>ると、<br>す。                                                    | <mark>/」 -<br/>持を遅</mark><br>へのて<br>さら                                                                                                    | <mark>◆「+E</mark><br>軽択しる<br>ご表示す<br>らに予約                                                                                                    | <mark>]時追加」</mark><br>ます。<br>されます。<br>り可能な時 | <mark>र</mark> ु (      | 3          |                                                                                                    | が姓名を入                                                                                                    | 、カしてく                                                                                                    | ください                                                                                                    |                  |
| ・<br>、<br>一<br>の<br>、<br>一<br>、<br>一<br>、 | 予約・ス<br>リック、<br>予約可能<br>こち表示さ                                                                                                    | ケジェ<br>希望の<br>日の<br>あ<br>訳す<br>そ<br>れま<br>マ<br>19:38                                                             | 1 <b>一川</b><br>D日時<br>か赤い<br>ると、<br>す。                                            | <mark>/」 -<br/>持を遅</mark> い<br>つて<br>さら                                                                                                    | →「+E<br>軽択しる<br>ご表示す<br>らに予約                                                                                                    | <mark>1時追加」</mark><br>ます。<br>されます。<br>り可能な時 | <mark>र</mark> ्ट<br>हे |            |                                                                                                    | が姓名を入                                                                                                    | 、<br>カして <sup>、</sup>                                                                                                    | ください                                                                                                    |                  |
| ・<br>・<br>・<br>・<br>・<br>・<br>・<br>・<br>・<br>・<br>・<br>・<br>・<br>・                                                                                                    | 予約・ス<br>リック、<br>予約可能選<br>が表示さ                                                                                                    | ケジェ<br>希望の<br>日の<br>訳す<br>れま<br>19:38<br>coubic.c<br>2021年4                                                      | ュール<br>D日時<br>か赤しる<br>ると、<br>す。                                                   | <mark>ノー<br/>持を選</mark> い<br>つて<br>さら                                                                                                    | →「+E<br>軽択しる<br>ご表示で<br>らに予約                                                                                                    | <mark>]時追加」</mark><br>ます。<br>されます。<br>り可能な限 | <b>रू</b> (             | 3          | ローマ字で<br><u>*</u> @3<br>* @3<br>メールアド                                                                                                    | で姓名を入                                                                                                    | 、<br>力して <                                                                                                    |                                                                                                    |                  |
| ・<br>・<br>・<br>・<br>・<br>・<br>・<br>・<br>・<br>・<br>・<br>・<br>・<br>・<br>・<br>・<br>・<br>・<br>・                                                                                                    | 予約·ス<br>リック、<br>予約ち表<br>がある<br>、<br>、<br>、<br>、<br>、<br>、                                                                                                    | ケジェ<br>希望の<br>日の<br>初<br>れま<br>19:38<br>coubic.c<br>2021年4<br>*                                                  | ュール<br>D日時<br>か赤し、<br>om<br>のm<br>ィ                                               | <mark>/」 −</mark><br>「を選<br>いつて<br>さら                                                                                                    | →「+E<br>・「+E ・ ・ </td <td>1時追加」<br/>ます。<br/>されます。<br/>り可能な時</td> <td><mark>र</mark>्ट (</td> <td>3</td> <td></td> <td>が世名を入</td> <td>、力してく</td> <td>ください<br/>よく!</td> <td></td>                                                                                                    | 1時追加」<br>ます。<br>されます。<br>り可能な時              | <mark>र</mark> ्ट (     | 3          |                                                                                                    | が世名を入                                                                                                    | 、力してく                                                                                                    | ください<br>よく!                                                                                                    |                  |
| ・<br>・<br>・<br>・<br>・<br>・<br>・<br>・<br>・<br>・<br>・<br>・<br>・<br>・<br>・<br>・<br>・<br>・<br>・                                                                                                    | 予約·ス、<br>リック、<br>予約ち表示<br>がる<br>、、、<br>パ<br>、、、                                                                                                    | ケジェ<br>希望の<br>日の<br>初<br>訳する<br>19:38<br>coubic.c<br>2021年4<br>*                                                 | ユール<br>D日時<br>の赤しる<br>ま。                                                          |                                                                                                    | →「+E<br>・「+E ・ ・ </td <td>1時追加」<br/>ます。<br/>されます。<br/>り可能な時</td> <td><b>रू</b></td> <td></td> <td>ローマ字で<br/><u> 姓</u><br/>後<br/>(2)<br/><u> 秋</u><br/>(2)<br/><u> 秋</u><br/>(2)<br/>(2)<br/>(2)<br/>(2)<br/>(2)<br/>(2)<br/>(2)<br/>(2)</td> <td>*<br/>姓名を入<br/>・<br/>レスはま<br/>。<br/>・<br/>フリーメールアドレス<br/>はま</td> <td>、力して &lt;<br/>うう気能す取成をご</td> <td>ください<br/>よく!<br/><sup>80:</sup><br/>111111111111111111111111111111111111</td> <td></td>                                                                                                    | 1時追加」<br>ます。<br>されます。<br>り可能な時              | <b>रू</b>               |            | ローマ字で<br><u> 姓</u><br>後<br>(2)<br><u> 秋</u><br>(2)<br><u> 秋</u><br>(2)<br>(2)<br>(2)<br>(2)<br>(2)<br>(2)<br>(2)<br>(2)                                                                                                    | *<br>姓名を入<br>・<br>レスはま<br>。<br>・<br>フリーメールアドレス<br>はま                                                                                                    | 、力して <<br>うう気能す取成をご                                                                                                    | ください<br>よく!<br><sup>80:</sup><br>111111111111111111111111111111111111                                             |                  |
| ・<br>・<br>・<br>・<br>・<br>・<br>・<br>・<br>・<br>・<br>・<br>・<br>・<br>・<br>・<br>・<br>・<br>・<br>・                                                                                                    | 予約・ス、<br>リック、<br>ののを示<br>ので<br>、<br>、<br>、<br>、<br>、<br>、<br>、<br>、<br>の<br>の<br>ち<br>表示<br>、<br>の<br>の<br>ち<br>表示<br>、<br>の<br>の<br>の<br>の<br>の<br>の<br>の<br>の<br>の<br>の<br>の<br>の<br>の<br>の<br>の<br>の<br>の<br>の | ケジェ<br>希望の<br>日の<br>お<br>れま<br>2021年4<br>*                                                                       |                                                                                   |                                                                                                    | →「+E<br>・「+E ・・・・・・・・・・・・・・・・・・・・・・・・・・・・・・・・・・                                                                                                    | 1時追加」<br>ます。<br>されます。<br>り可能な時              | <mark>र</mark> ु (      |            | ローマ字で<br><u> 姓</u><br>変<br><u> 後</u><br>変<br><u> メールアドレス</u>                                                                                                    |                                                                                                    |                                                                                                    | ください<br>よく!<br><sup>20.</sup><br><sup>20.</sup>                                                                   | -12              |
| ・<br>・<br>・<br>・<br>・<br>・<br>・<br>・<br>・<br>・<br>・<br>・<br>・<br>・<br>・<br>・<br>・<br>・<br>・                                                                                                    | 予約・ス<br>リック、<br>子約ち表<br>で、<br>パ<br>りの<br>の<br>の<br>で<br>で<br>、<br>、<br>、<br>、<br>、<br>、<br>の<br>の<br>の<br>で<br>を<br>、<br>の<br>の<br>の<br>の<br>の<br>の<br>の<br>の<br>の<br>の<br>の<br>の<br>の<br>の<br>の<br>の<br>の<br>の   | ケジェ<br>希望の<br>日の<br>初<br>訳す<br>れま<br>つ<br>2021年4<br>*<br>7<br>14                                                 |                                                                                   | ノーテを選<br>すを選<br>1007<br>さら<br>・<br>・<br>・<br>・<br>・<br>・<br>・<br>・<br>・<br>・<br>・<br>・<br>・                                                                                                    | >「+E<br>量択しま<br>ご表示である<br>らに予約<br>・<br>・<br>・<br>・<br>・<br>・<br>・<br>・<br>・<br>・<br>・<br>・<br>・                                                                                                    | 1時追加」<br>ます。<br>されます。<br>り可能な時              | <b>を</b> (;             |            | ローマ字で<br><u> <u> <u> </u> <u> </u> <u> </u> <u> </u> <u> </u> <u> </u> <u> </u> <u> </u> <u> </u></u></u>                                                                                                    | <ul> <li>         ・ 世名を入         ・         ・レスはま         ・         ・         ・レスはま         ・         ・         ・</li></ul>                                                                                                    | 、<br>力して<br>い<br>間違いれ<br>をこれ用の場合は、(<br>う受信許可説友をご<br>職員は学<br>ださい                                                                                                    | ください<br>なく!<br>ac<br>e<br>部名また                                                                                    | <u>בולי ר</u>    |
| ・<br>・<br>・<br>・<br>・<br>・<br>・<br>・<br>・<br>・<br>・<br>・<br>・<br>・                                                                                                    | 予約・ス、<br>リック、<br>のかって、<br>のかって、<br>のかって、<br>のかって、<br>のかって、<br>のかって、<br>のかって、<br>のかって、<br>のかって、<br>のかって、<br>のかって、<br>のかって、<br>のかって、<br>ので、<br>ので、<br>ので、<br>ので、<br>ので、<br>ので、<br>ので、<br>ので、<br>ので、<br>ので           | ケジェ<br>希望の<br>日の<br>初まで<br>19:38<br>coubic.c<br>2021年4<br>来<br>7<br>14<br>21                                     |                                                                                   | ・<br>「<br>「<br>た<br>通<br>の<br>で<br>で<br>。<br>。<br>。<br>。<br>。<br>。<br>。<br>。<br>。<br>。<br>。<br>。<br>。                                                                                                    | →「+E<br>ま   3   10   17   24                                                                                                    | 1時追加」<br>ます。<br>されます。<br>り可能な時              | <b>रू</b> (             |            | <ul> <li>ローマ字で</li> <li>         を ②原         <ul> <li></li></ul></li></ul>                                                                                                    |                                                                                                    | 、<br>力して、                                                                                                    | ください<br>よく!<br>a:<br>*部名また                                                                                        | こは、              |
| ・<br>・<br>・<br>・<br>・<br>・<br>・<br>・<br>・<br>・<br>・<br>・<br>・<br>・<br>・<br>・<br>・<br>・<br>・                                                                                                    | 予約・ス、<br>リック、<br>のでを示い<br>のでで、<br>月のたまで、<br>のでで、<br>月のたまで、<br>のでで、<br>月のたい<br>のでで、<br>月のたい<br>のでで、<br>月のたい<br>のでので、<br>月のたい<br>のでので、<br>のでので、<br>ののでを示いていていていていていていていていていていていていていていていていていていて                      | ケジェ<br>希望の<br>日のあ<br>れまで<br>19:38<br>coubic.c<br>2021年4<br>*<br>7<br>14<br>21<br>28                              | 2<br>つ日時<br>か赤し、<br>か赤し、<br>か赤し、<br>かっと、<br>のm<br>1<br>8<br>15<br>22<br>29        | ・」<br>「<br>「<br>「<br>「<br>」<br>、<br>」<br>、<br>、<br>、<br>、<br>、<br>、<br>、<br>、<br>、<br>、<br>、<br>、<br>、                                                                                                    | →「+E<br>・「+E ・ ・                                                                                                    | 1時追加」<br>ます。<br>されます。<br>う可能な時              | <b>रू</b>               | <u>,</u>   | ローマ字で<br><u> 姓</u> (2)第<br><u> そ</u> (2)第<br><u> メールアドロス</u><br><u> メールアドロス</u><br><u> メールアドロス</u><br>2)<br><u> 生は学籍</u><br>部署名を入;<br><u> 学集番号</u> (数現の?<br>電話番号は                                                                                                    |                                                                                                    | 、力して、<br>、<br>つして、                                                                                                    | ください<br>よく!<br>部名また                                                                                               | <mark>:は、</mark> |
| ・<br>・<br>・<br>・<br>・<br>・<br>・<br>・<br>・<br>・<br>・<br>・<br>・<br>・                                                                                                    | 予約・ス、<br>リック、<br>ア約・5ス、<br>ア約・5表示<br>で、<br>、<br>月、火<br>5、6<br>12、13<br>19、20<br>26、27<br>間(時間の選択が必)                                                                                                    | ケジェ<br>希望の<br>日の<br>あ<br>れまで<br>19:38<br>coubic.c<br>2021年4<br>水<br>7<br>14<br>21<br>28<br>東です)                  | 2<br>つ日時<br>か赤し、<br>5<br>5<br>5<br>5<br>5<br>5<br>5<br>5<br>5<br>5<br>5<br>5<br>5 | ・<br>「<br>・<br>・<br>・<br>・<br>・<br>・<br>・<br>・<br>・<br>・<br>・<br>・<br>・                                                                                                    | ★「+E<br>量択しる<br>ご表示で<br>らに予約<br>ま<br>10<br>17<br>24                                                                                                    | 1時追加」<br>ます。<br>されます。<br>り可能な時              | <b>रू</b> (             |            | ローマ字で<br>些 (2)項 名 (2)項 名 (2)項 名 (2)項 名 (2)項 メールアドレス (2)<br>男帯メールアドレス (2)<br>男帯メールアドレス (2)<br>男帯メールアドレス (2)<br>男帯メールアドレス (2)<br>男帯メールアドレス (2)<br>男帯メールアドレス (2)<br>男帯メールアドレス (2)<br>の助に comからの確認<br>深ください<br>学生は学籍音<br>部署名を入;<br>学籍番号 (集戦員の)<br>電話番号は(2)項目                                                                                                    | た   た   た   た   た   た   た   た   た   た   た   た   た   た   た   た   た   た   た   た   た   た   た   た   た   た   た   た   た   た   た   た   た   た   た   た   た   た   た   た   た   た   た   た   た   た   た   た   た   た   た   た   た   た   た   た   た   た   た   た   た   た   た   た   た   た   た     た </td <td>、力してく<br/>、力してく<br/>の間違いた<br/>をこ利用の場合は、(<br/>でご利用の場合は、(<br/>でごう受信許可設定をご<br/>職員は学<br/>ださい)<br/>を記入ください)</td> <td>ください<br/>なく!<br/><sup>20</sup><br/><sup>20</sup><br/><sup>20</sup><br/><sup>20</sup><br/><sup>20</sup><br/><sup>20</sup></td> <td><u>בולג.</u></td>                                                                                                    | 、力してく<br>、力してく<br>の間違いた<br>をこ利用の場合は、(<br>でご利用の場合は、(<br>でごう受信許可設定をご<br>職員は学<br>ださい)<br>を記入ください)                                                                                                    | ください<br>なく!<br><sup>20</sup><br><sup>20</sup><br><sup>20</sup><br><sup>20</sup><br><sup>20</sup><br><sup>20</sup> | <u>בולג.</u>     |
| ・・・・・・・・・・・・・・・・・・・・・・・・・・・・・・・・・・・                                                                                                    | 予約・ス、<br>リック、<br>うたちを定さ<br>ので?<br>く<br>月 次<br>5 6<br>12 13<br>19 20<br>26 27<br>間(時間の選択が必<br>13:45 - 14:11                                                                                                    | ケジェ<br>希望の<br>日の<br>え<br>れます<br>19:38<br>coubic.c<br>2021年4<br>水<br>14<br>21<br>28<br>更です)                       |                                                                                   | ・<br>「<br>を<br>違<br>2<br>9<br>16<br>23<br>30                                                                                                    | →「+E<br>量択しま<br>ご表示であ<br>らに予約<br>・・・・・・・・・・・・・・・・・・・・・・・・・・・・・・・・・・・・                                                                                                    | 1時追加」<br>ます。<br>されます。<br>り可能な時              | <b>रू</b>               |            | <ul> <li>ローマ字で</li> <li>た</li> <li>を</li> <li>の原</li> <li>メールアドロス</li> <li>メールアドロス</li> <li>ジボールアドレスで</li> <li>ジボールアドレスで</li> <li>ジボールアドレスで</li> <li>ジボールアドレスで</li> <li>ジボールアドレス</li> <li>ジボールアドレス</li> <li>ジボールアドレス</li> <li>ジボールアドレス</li> <li>ジボールアドレス</li> <li>シールアドレス</li> <li>シールアン</li> <li>シールアドレス</li> <li>シールアン</li> <li>シールアン</li> <li>シールアン</li> <li>シールアン</li> <li>シールアン</li> <li>シールアン</li> <li>シールアン</li> <li>シールアン</li> <li>シールアン</li> <li>シールアン</li> <li>シールアン</li> <li>シールアン</li> <li>シールアン<td>や<br/>世名を入<br/>レスはま</td><td>、<br/>力して、</td><td>ください<br/>よく!<br/><sup>20:</sup><br/><sup>20:</sup><br/><sup>20:</sup><br/><sup>20:</sup></td><td>さは、</td></li></ul> | や<br>世名を入<br>レスはま                                                                                                    | 、<br>力して、                                                                                                    | ください<br>よく!<br><sup>20:</sup><br><sup>20:</sup><br><sup>20:</sup><br><sup>20:</sup>                               | さは、              |
| ・<br>・<br>・<br>・<br>・<br>・<br>・<br>・<br>・<br>・<br>・<br>・<br>・<br>・                                                                                                    | 予約・ス、<br>リック、<br>う約・5ス、<br>うかを定さ<br>かま、<br>う、<br>、、、、、、、、、、、、、、、、、、、、、、、、、、、、、、、、                                                                                                    | ケジェ<br>希望の<br>日の<br>おます<br>れます<br>coubic.c<br>2021年4<br>水<br>14<br>21<br>28<br>変です)<br>0                         | 2<br>つ日時<br>か赤し、<br>なるす。<br>om<br>1<br>15<br>22<br>29                             | ・<br>「<br>「<br>「<br>「<br>「<br>「<br>」<br>」<br>「<br>「<br>」<br>」<br>「<br>「<br>」<br>」<br>「<br>「<br>」<br>」<br>「<br>「<br>」<br>」<br>「<br>う<br>」<br>」<br>「<br>う<br>」<br>」<br>「<br>う<br>」<br>」<br>う<br>「<br>う<br>」<br>う<br>「<br>う<br>」<br>う<br>「<br>う<br>「<br>う<br>」<br>う<br>」<br>う<br>」<br>う<br>「<br>う<br>「<br>う<br>「<br>う<br>」<br>う<br>う<br>う<br>う<br>う<br>う<br>う<br>う<br>う<br>う<br>う<br>う<br>う | →「+E<br>・<br>・<br>・<br>・<br>・<br>・<br>・<br>・<br>・<br>・<br>・<br>・<br>・                                                                                                    | 1時追加」<br>ます。<br>されます。<br>う可能な時              | <b>रू</b>               |            | ローマ字で<br>を ②原 名 ②原 メールアドレス ③ メールアドレス ③ デメールアドレス ③ デオールアドレス ③ デオールアドレス ③ デオールアドレス ③ デオールアドレス ③ デオールアドレス ③ デオールアドレス ④ デオールアドレス ④ デオールアドレス ④ デオールアドレス ● デオールアドレス ● デオールア・レス ● デオールア・レス ● デオールア・レス ● デオールア・レス ● デオールア・レス ● デオールア・レス ● デオールア・レス ● デオールア・レス ● デオールア・レス ● デオールア・レス ● デオールア・レス ● デオールア・レス ● デオールア・レス ● デオールア・レス ● デオールア・レス ● デオールア・レス ● デオールア・レス ● デオールア・レス ● デオールア・レス ● デオールア・レス ● <td></td> <td>、<br/>力して、</td> <td>ください<br/>よく!<br/><sup>20</sup><br/><sup>20</sup><br/><sup>20</sup></td> <td><mark>こは、</mark></td>                                                                                                    |                                                                                                    | 、<br>力して、                                                                                                    | ください<br>よく!<br><sup>20</sup><br><sup>20</sup><br><sup>20</sup>                                                    | <mark>こは、</mark> |
| ・・・・・・・・・・・・・・・・・・・・・・・・・・・・・・・・・・・                                                                                                    | 予約・ス<br>リック、<br>うかうでを選びます。<br>うかまでは、<br>うかって、<br>うかって、<br>うかって、<br>、<br>、<br>、<br>、<br>、<br>、<br>、<br>、<br>、<br>、<br>、<br>、<br>、<br>、<br>、<br>、<br>、<br>、                                                         | ケジェ<br>希望の<br>日の<br>初まで<br>19:38<br>coubic.c<br>2021年4<br>米<br>7<br>14<br>21<br>28<br>夏です)<br>0<br>0             | 2<br>つ日時<br>か赤し、<br>か赤し、<br>か赤し、<br>かっと、<br>のm<br>1<br>15<br>22<br>29             | メリー<br>「<br>「<br>「<br>「<br>「<br>」<br>、<br>、<br>、<br>、<br>、<br>、<br>、<br>、<br>、<br>、<br>、<br>、<br>、                                                                                                    | ★「+F<br>量択しる<br>ご表示である。<br>ころに予約<br>ま<br>3<br>10<br>17<br>24<br>(限2)1<br>(限2)1<br>(限2)1<br>(限2)1<br>(限2)1<br>(限2)1<br>(限2)1<br>(限2)1<br>(限2)1<br>(限2)1<br>(限2)1<br>(限2)1<br>(限2)1<br>(限2)1<br>(限2)1<br>(限2)1<br>(限2)1<br>(限2)1<br>(限2)1<br>(限2)1<br>(限2)1<br>(限2)1<br>(限2)1<br>(限2)1<br>(R2)1<br>(R2)1 | 1時追加」<br>ます。<br>されます。<br>り可能な時              | <mark>を</mark> (        |            | ローマ字で<br><u>準</u> (2)項 名 (2)項 名 (2)項 名 (2)項 スールアドレス (2)<br>メールアドレス (2)<br>男子メールアドレス (2)<br>男子メールアドレス (2)<br>男子、アドレス (2)<br>男子、アドレス (2)<br>第一日、(2)<br>第一日、(2)<br>(2)<br>(3)<br>(3)<br>(4)<br>(4)<br>(4)<br>(4)<br>(4)<br>(4)<br>(4)<br>(4                                                                                                    | <ul> <li>た姓名を入</li> <li>レスはま</li> <li>レフーメールアドレス</li> <li>アリーメールアドレス</li> <li>アリーメールアドレス</li> <li>アリーメールアドレス</li> <li>新号、教</li> <li>カしてく</li> <li>お間違い</li> <li>(パインシラインの不具合</li> <li>(パインシラインの不具合</li> </ul>                                                                                                    | 、力して、<br>いた。<br>いた。<br>、<br>、<br>、<br>、<br>力して、<br>、<br>、<br>、<br>、<br>、<br>、<br>、<br>、<br>、<br>、<br>、<br>、<br>、                                                                                                    | ください<br>よく!<br>部名また<br>*                                                                                          | <del>:</del> は、  |
| ・<br>・<br>・<br>・<br>・<br>・<br>・<br>・<br>・<br>・<br>・<br>・<br>・<br>・                                                                                                    | 予約・ス<br>リック、 予約可能<br>こちを選びま示さい。 第約・ス 第約・ス 第約・ス 第約・ス 第約・ス 第約・ス 第約・ス 第約・ス 第10・20 第12 13 19 20 26 27 雨(時間の選択が必) 13:45 - 14:11 14:15 - 14:41 14:15 - 14:41 14:45 - 15:11                                              | ケジェ<br>希望の<br>日の<br>初<br>れまで<br>2021年4<br>*<br>7<br>14<br>21<br>28<br>東です)<br>0<br>0                             |                                                                                   | ・<br>「<br>・<br>・<br>・<br>・<br>・<br>・<br>・<br>・<br>・<br>・<br>・<br>・<br>・                                                                                                    | →「+F<br>量択しま<br>ご表示であっていた。<br>こであっていた。<br>こです。<br>こです<br>こです。<br>こです<br>こです。<br>こです<br>こです。<br>こです。<br>こです。<br>こです。<br>こです。<br>こです。<br>こです。<br>こです。<br>こです<br>こです。<br>こです。<br>こです。<br>こです。<br>こです。<br>こです。<br>こです。<br>こです。<br>こです。<br>こです。<br>こです。<br>こです。<br>こです。<br>こです。<br>こです。<br>こです。<br>こです。<br>こです。<br>こです。<br>こです。<br>こです。<br>こです。<br>こです。<br>こです。<br>こです。<br>こです。<br>こです。<br>こです。<br>こです。<br>こです。<br>こです。<br>こ<br>こです<br>こ<br>こ<br>こ<br>こ<br>こ<br>こ<br>こ<br>こ<br>こ<br>こ<br>こ<br>こ<br>こ                                                                                                    | 1時追加」<br>ます。<br>されます。<br>り可能な時              | <b>を</b> (;             |            | <ul> <li>ローマ字で</li> <li>         を ())         <ul> <li>を ())             </li> <li>を ())             </li> <li>メールアド</li></ul></li></ul>                                                                                                    | 世<br>生<br>生<br>生<br>生<br>よ<br>た<br>よ<br>た<br>よ<br>た<br>は<br>ま<br>ま<br>た<br>は<br>思<br>よ<br>し<br>た<br>く<br>、<br>れ<br>し<br>て<br>く<br>、<br>れ<br>し<br>た<br>し<br>た<br>し<br>て<br>、<br>た<br>し<br>た<br>の<br>、<br>れ<br>し<br>て<br>、<br>た<br>し<br>、<br>た<br>し<br>て<br>、<br>た<br>し<br>、<br>わ<br>し<br>て<br>ん<br>た<br>し<br>、<br>た<br>し<br>、<br>た<br>し<br>、<br>た<br>し<br>て<br>、<br>た<br>し<br>、<br>わ<br>し<br>て<br>し<br>、<br>た<br>し<br>、<br>ろ<br>た<br>し<br>、<br>ろ<br>し<br>し<br>、<br>ろ<br>し<br>し<br>、<br>ろ<br>し<br>て<br>し<br>、<br>し<br>、<br>し<br>て<br>し<br>、<br>し<br>、<br>し<br>、<br>し<br>、<br>し<br>、<br>し<br>て<br>し<br>、<br>し<br>、<br>し<br>、<br>し<br>、<br>し<br>、<br>し<br>、<br>し<br>、<br>し<br>、<br>し<br>、<br>し<br>、<br>し<br>、<br>し<br>、<br>し<br>、<br>し<br>、<br>し<br>、<br>し<br>、<br>し<br>、<br>し<br>て<br>、<br>し<br>、<br>う<br>し<br>し<br>し<br>て<br>う<br>し<br>、<br>う<br>し<br>て<br>ろ<br>し<br>て<br>ろ<br>し<br>こ<br>し<br>こ<br>し<br>こ<br>し<br>こ<br>し<br>こ<br>し<br>て<br>う<br>し<br>こ<br>し<br>こ<br>し<br>こ<br>し<br>こ<br>し<br>こ<br>し<br>こ<br>し<br>こ<br>し<br>こ<br>し<br>こ<br>こ<br>こ<br>し<br>こ<br>こ<br>こ<br>こ<br>こ<br>こ<br>こ<br>こ<br>こ<br>こ<br>こ<br>こ<br>こ | 、力してく<br>、力してく<br>い<br>間違いれ<br>をこ利用の場合は、(<br>をこ利用の場合は、(<br>をこ利用の場合は、(<br>で<br>で<br>で<br>こ<br>で<br>で<br>で<br>で<br>、<br>の<br>、<br>の<br>の<br>、<br>の<br>、<br>の<br>、<br>の<br>、<br>の<br>、<br>の<br>、<br>の<br>、<br>の<br>、<br>の<br>、<br>の<br>、<br>の<br>、<br>の<br>、<br>の<br>、<br>の<br>、<br>の<br>、<br>の<br>、<br>の<br>、<br>の<br>、<br>の<br>、<br>の<br>、<br>の<br>の<br>、<br>の<br>、<br>、<br>、<br>、<br>の<br>、<br>、<br>、<br>の<br>、<br>の<br>、<br>、<br>、<br>、<br>、<br>、<br>、<br>、<br>、<br>、<br>、<br>の<br>、<br>、<br>、<br>、<br>、<br>、<br>、<br>、<br>、<br>、<br>、<br>、<br>、 | ください<br>ふく!<br>部名また<br>電                                                                                          |                  |
| ・<br>・<br>・<br>・<br>・<br>・<br>・<br>・<br>・<br>・<br>・<br>・<br>・<br>・                                                                                                    | 予約・ス<br>リック、 予約可能<br>こちを選びま示さ がま示さ 12 13 19 20 26 27 雨(晩町の選択が必) 13:45 - 14:11 14:15 - 14:42 14:15 - 14:42 14:45 - 15:11 15:45 - 16:11                                                                             | ケジェ<br>希望の<br>日の<br>お<br>まで<br>れまで<br>19:38<br>couble.ce<br>2021年4<br>水<br>7<br>14<br>21<br>28<br>変です)<br>0<br>0 | 2<br>つ日時<br>か赤し、<br>か赤し、<br>か赤し、<br>かっと、<br>のm<br>*<br>1<br>22<br>29              | ・<br>「<br>を<br>違<br>2<br>9<br>16<br>23<br>30<br>二<br>30                                                                                                    | →「+F<br>量択しま<br>ご表示であっていた。<br>こであっていた。<br>こであっていた。<br>こであっていた。<br>こであっていた。<br>こであっていた。<br>こであっていた。<br>こであっていた。<br>このであっていた。<br>このであっていた。<br>このであっていた。<br>このであっていた。<br>このであっていた。<br>このであっていた。<br>このであっていた。<br>このであっていた。<br>このであっていた。<br>このであっていた。<br>このであっていた。<br>このであっていた。<br>このであっていた。<br>このであっていた。<br>このであっていた。<br>このであっていた。<br>このであっていた。<br>このであっていた。<br>このであっていた。<br>このであっていた。<br>このであっていた。<br>このであっていた。<br>このでする。<br>このでする。<br>このででする。<br>このでする。                                                                                                   | 1時追加」<br>ます。<br>されます。<br>り可能な時              | <b>€</b> (1             |            | <ul> <li>ローマ字で</li> <li>た</li> <li>た</li> <li>シールアド</li> <li>メールアド</li> <li>メールアド</li> <li>メールアド</li> <li>メールアド</li> <li>ジェールアドレス (回<br/>男野メールアドレス (回<br/>男野メールアドレス)</li> <li>ジェールアドレス (回<br/>男野メールアドレス)</li> <li>ジェールアドレス</li> <li>ジェールアド</li> <li>マールアド</li> <li>マールアド</li></ul>                                                                                                    | 性名を入<br>レスはま<br>アンリーメールアドレス<br>番号、教<br>力してく<br>お間違い<br>、<br>、オンラインの不見信<br>、<br>、<br>オンラインの不見信<br>、<br>、<br>、<br>、<br>、<br>、<br>、<br>、<br>、<br>、<br>、<br>、                                                                                                    | 、力して、<br>、<br>つして、<br>間違いれ<br>をつ相用の場合は、(<br>をつ相用の場合は、(<br>ですって、<br>ですって、<br>ですって、<br>ですって、<br>、<br>ですって、<br>、<br>ですって、<br>、<br>、<br>、<br>、<br>、<br>、<br>、<br>、<br>、<br>、<br>、<br>、<br>、                                                                                                    | ください<br>よく!<br>部名また<br>確認の<br>で<br>確認の<br>で<br>で<br>で<br>で<br>で<br>で<br>で<br>で<br>で<br>で<br>で<br>で<br>で           |                  |